### **Biodiesel Photometer** Triglycerides TRI 742

Page 1

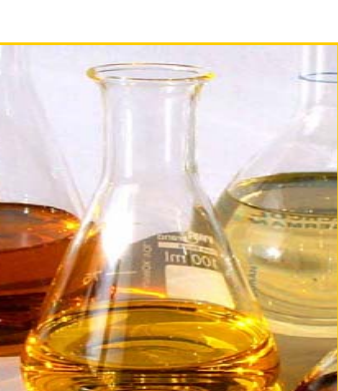

2

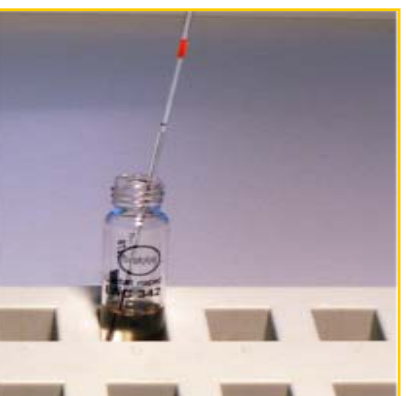

Pipette 1  $\mu$ L biodiesel with a 1-5  $\mu$ L capillary

1

Insert capillary in cuvette

Add sample and wash out the capillary with reagent solution with micropipettor

3

4

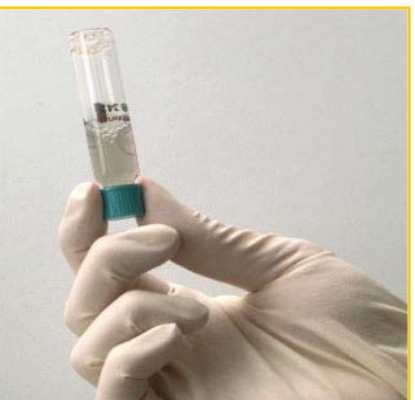

diagloba

Screw on turquoisecoloured cap again

Mix the cuvette thoroughly vertical and intensive for 30 seconds.

Wait for 1 min. before use.

### Serial measurement possible

### **Biodiesel Photometer** Triglycerides TRI 742

Page 2

5

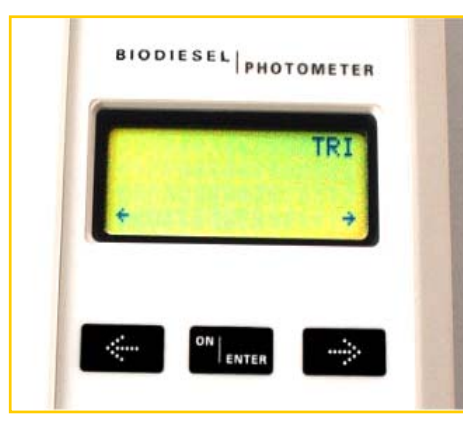

Switch on photometer

**Press ON/ENTER** 

Select parameter and confirm with ON/ENTER

6

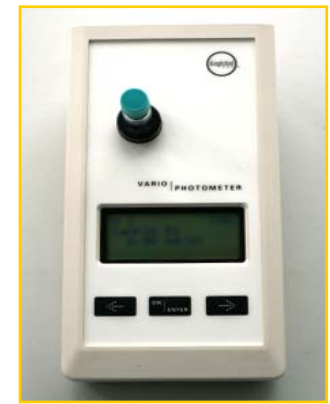

Insert cuvette with biodiesel sample in photometer (blank value); photometer saves blank value

After signal tone, remove cuvette

7

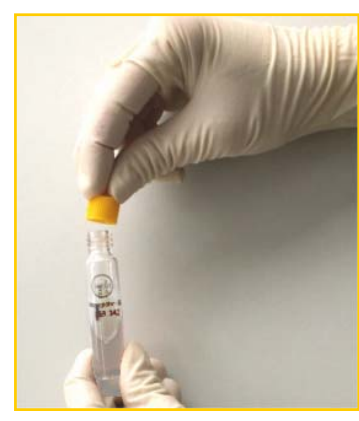

Exchange turquoise-coloured cap for yellow cap

8

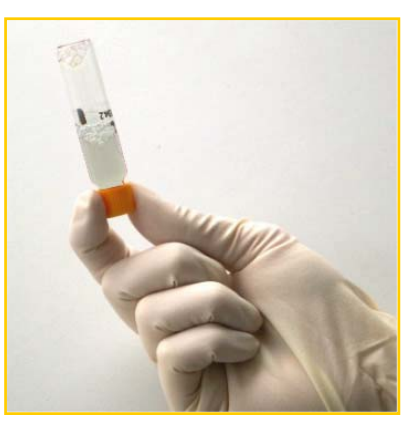

diagloba

Turn cuvette upside down several times

# **Biodiesel Photometer**

**Triglycerides TRI 742** 

Page 3

9 BIODIESEL PHOTOMETER M 1 TRI Insert sample blank 02 or ENTER ON ENTER

At first press ON/ENTER

. .

10

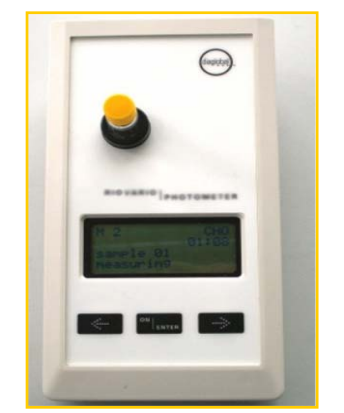

BIODIESEL PHOTOMETER

Concentration above exceeding range:

diagloba

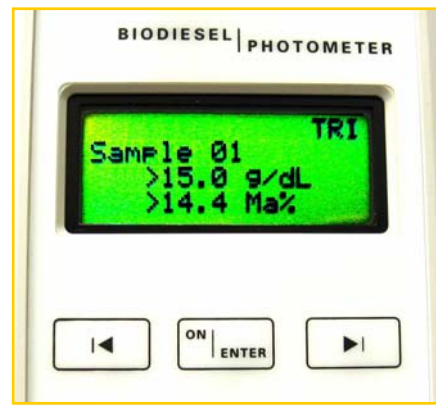

In case of display shows as in picture:

Dilute biodiesel sample 1+10 and measure under "TRI conc."

Afterwards insert cuvette in photometer Wait for result

Read result

11

## **Biodiesel Photometer Triglycerides TRI 742**

#### Concentration above ecceeding range:

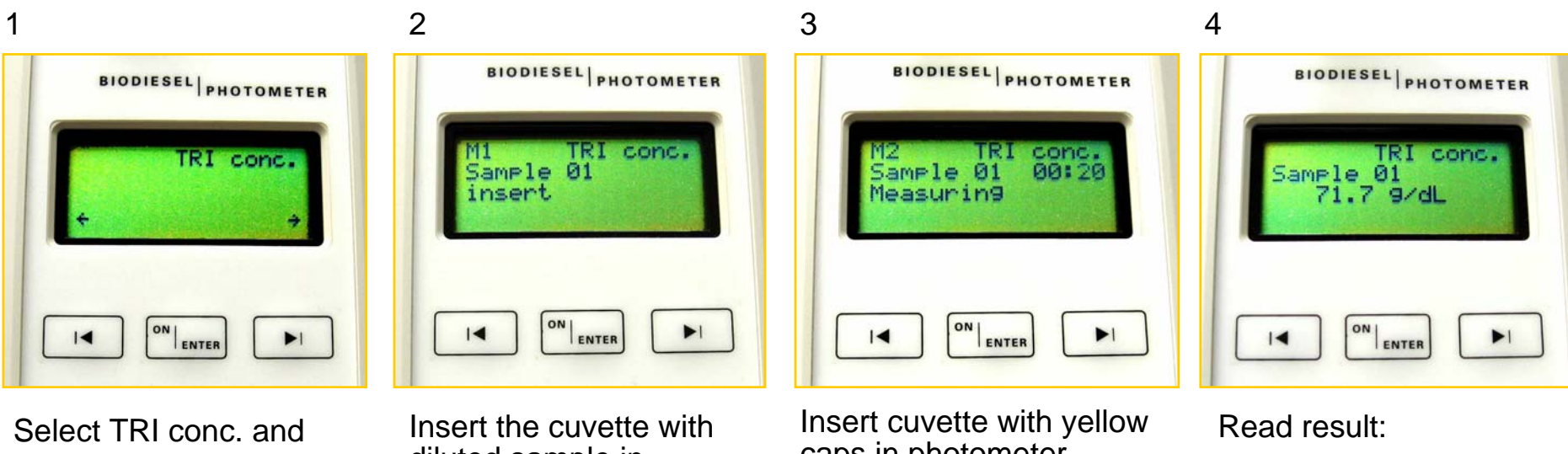

confirm with ON/ENTER

. .

diluted sample in photometer and follow steps 7,8,9 of TRI

caps in photometer

Wait for result

The result is already calculated with all diluting steps

diagloba

Page 4